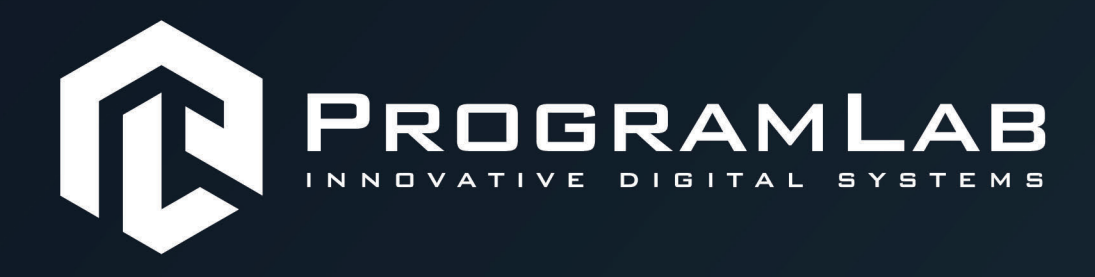

# РУКОВОДСТВО ПОЛЬЗОВАТЕЛЯ

ВИРТУАЛЬНЫЙ УЧЕБНЫЙ КОМПЛЕКС «ТРЕНАЖЕР ДЛЯ ОТРАБОТКИ НАВЫКОВ ОБСЛУЖИВАНИЯ, ПРЕДПОЛЕТНОЙ ПОДГОТОВКИ И ЭКСПЛУАТАЦИИ БПЛА РАЗЛИЧНЫХ ТИПОВ»

Atti 🚴 الله 🕬 🖬 الله HD الله 🛝 <u>10</u>0% ۲۰۰۰

PLLLC.RU

# ОГЛАВЛЕНИЕ

| Общая информация                           | . 3 |
|--------------------------------------------|-----|
| Инструкция по установке и запуску проекта  | . 4 |
| Запуск и управление в программе            | . 6 |
| Управление в режиме виртуальной реальности | . 9 |
| Управление в режиме виртуальной реальности | 10  |
| Работа в режиме виртуальной реальности     | 18  |
| Устранение проблем и ошибок                | 22  |

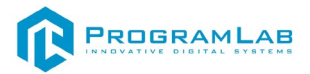

## Общая информация

учебный комплекс «Виртуальный VR-тренажер Виртуальный для отработки навыков обслуживания, предполетной подготовки и эксплуатации БПЛА различных типов» предназначен для изучения состава комплекса, а также основных действий и операций по его обслуживанию, разворачиванию и применению. Данный комплекс с помощью детальной трехмерной графики и комплекта оборудования для создания виртуальной реальности позволяет отрабатывать на практике навыки по сборке и предполетной подготовке различных гражданских и военных БПЛА мультироторного или самолетного типа. Данный комплекс воспроизводит виртуальную обстановку, материальную часть исследуемого БПЛА, а также виртуальное окружение для выполнения предполетной подготовки и запуска комплекса.

Перечень исследований и работ, которые обеспечивает комплекс:

1) Отработка полного цикла работы с выбранным комплексом от развертывания до посадки БПЛА.

2) Ознакомление с материальной частью комплексов и отработка навыков работы с наземным оборудованием при развертывании комплекса и подготовки полетного задания без риска для дорогостоящего аппарата.

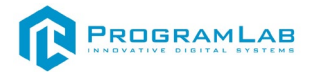

#### Инструкция по установке и запуску проекта

1. Распакуйте, соберите и подключите к сети компьютер.

2.Установите «PLCore».

Модуль запуска программных комплексов **«PLCore»** предназначен для запуска, обновления и активации программных комплексов, поставляемых компанией «Програмлаб».

В случае поставки программного комплекса вместе с персональным компьютером модуль запуска **«PLCore»** устанавливается на компьютер перед отправкой заказчику.

В случае поставки программного комплекса без ПК вам необходимо установить программное обеспечение с USB-носителя.

Перед установкой программного обеспечения установите модуль запуска учебных комплексов **«PLCore»**. Для этого запустите файл с названием вида PLCoreSetup\_vX.X.X на USB-носителе (Значения после буквы v в названии файла обозначают текущую версию ПО) и следуйте инструкциям.

3.Войдите в личный кабинет «PLCore».

#### ТУТ ПОНАДОБИТСЯ ЛОГИН И ПАРОЛЬ ИЗ КОНВЕРТА.

Во вкладке «Личный кабинет» располагается окно авторизации по уникальному логину и паролю. После прохождения авторизации в личном кабинете представляется информация о доступных программных модулях (описание, состояние лицензии, информация о версиях), с возможностями их удаленной загрузки, обновления и активации по сети интернет.

| PL-CORE                           |                |             |  | Ç | 0? | -         |        | × |
|-----------------------------------|----------------|-------------|--|---|----|-----------|--------|---|
| ПРОЕКТЫ СЕРВИСЫ ЗАЩИТА ПО КЛЮЧУ Л | ІИЧНЫЙ КАБИНЕТ | КОНТАКТЫ    |  |   |    |           |        |   |
|                                   |                |             |  |   |    |           |        |   |
|                                   |                |             |  |   |    |           |        |   |
|                                   |                |             |  |   |    |           |        |   |
|                                   |                |             |  |   |    |           |        |   |
|                                   |                | Авторизация |  |   |    |           |        |   |
|                                   | Логин          |             |  |   |    |           |        |   |
|                                   |                |             |  |   |    |           |        |   |
|                                   | Пароль         |             |  |   |    |           |        |   |
|                                   |                |             |  |   |    |           |        |   |
|                                   |                | Вход        |  |   |    |           |        |   |
|                                   |                |             |  |   |    |           |        |   |
|                                   |                |             |  |   |    |           |        |   |
|                                   |                |             |  |   |    |           |        |   |
|                                   |                |             |  |   |    |           |        |   |
|                                   |                |             |  |   |    |           |        |   |
| PROGRAMLAB                        |                |             |  |   | В  | ерсия: 1. | .5.4 📃 | • |

Вход в личный кабинет «PLCore»

4.Активируйте проект следуя руководству пользователя «PLCore».

5.Установите **«PLStudy»** – Администрирование сервера данных учебных модулей.

Если ваш стенд предполагает автоматическую отправку результатов, а также систему ролей пользователей для работы группы, то вам понадобится программный модуль «Администрирование сервера данных учебных модулей». Модуль позволяет управлять базой данных студентов и их результатов для всех комплексов нашей компании сразу.

Установите сервер данных учебных модулей, если он ещё не установлен, на компьютер, который будет являться сервером. Для этого воспользуйтесь руководством пользователя «**PLStudy**».

По умолчанию в системе создается пользователь с именем Администратор и ролью Администратор. Этот пользователь не может быть удален, но его параметры могут быть изменены.

#### По умолчанию логин пользователя: admin; Пароль: admin.

6.Запустите проект.

Перед входом программа запросит логин, пароль. Здесь необходимо ввести параметры администратора или созданного на сервере («PLStudy») пользователя. При авторизации в поле «Сервер» должен быть указан IP-адрес компьютера, на котором установлен сервер данных учебных модулей.

Чтобы изменить IP-адрес см. пункт «Запуск и управление в модуле» в руководстве пользователя «**PLStudy**».

| Авторизация    |          |
|----------------|----------|
| Логин          |          |
| Логин          |          |
| Пароль         |          |
| Пароль         |          |
| Сервер         |          |
|                | <u> </u> |
|                |          |
| Вход как гость | Вход     |

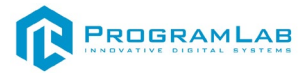

## Запуск и управление в программе

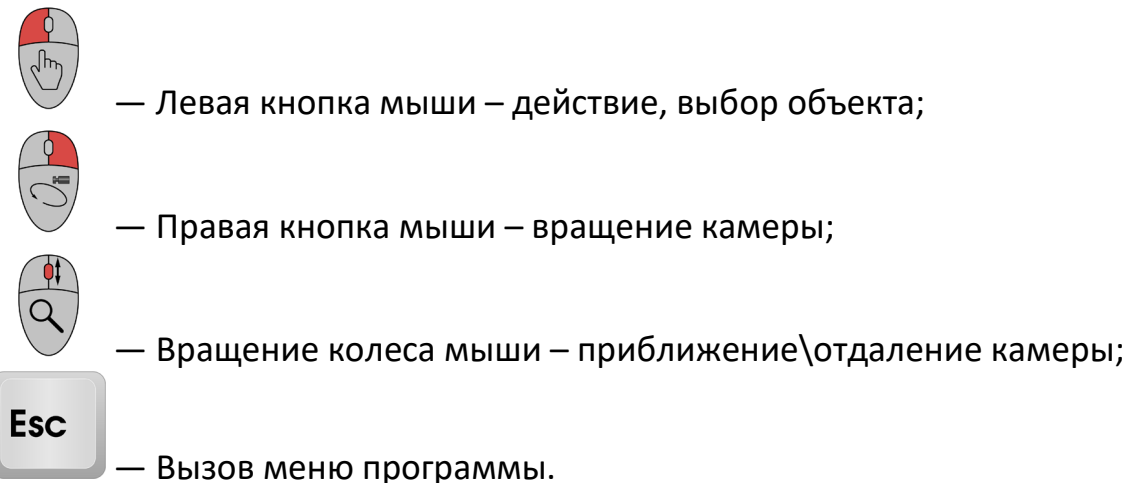

- вызов меню программы.

| Меню                 | × |
|----------------------|---|
| продолжить           |   |
| руководство          |   |
| НАСТРОЙКИ            |   |
| СМЕНИТЬ ПОЛЬЗОВАТЕЛЯ |   |
| ГЛАВНОЕ МЕНЮ         |   |
| PROGRAMLAB ©2022     |   |

Кнопка **«Продолжить»** – вернуться в программу; Кнопка **«Руководство»** – вызвать руководство пользователя; Кнопка **«Настройки»** – настройки параметров графики; Кнопка **«Сменить пользователя»** – смена пользователя; Кнопка **«Главное меню»** – выход в главное меню; Кнопка **«Выход»** – выход из программы.

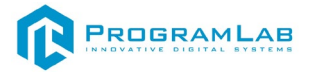

Для запуска программы нажмите «Загрузить».

В случае, если предусмотрена защита посредством USB-ключа, то перед запуском нажмите **«Запросить сессию по USB-ключу»** для активации доступа к программе.

Запуск и выбор модулей осуществляется через окно запуска программы (главное меню).

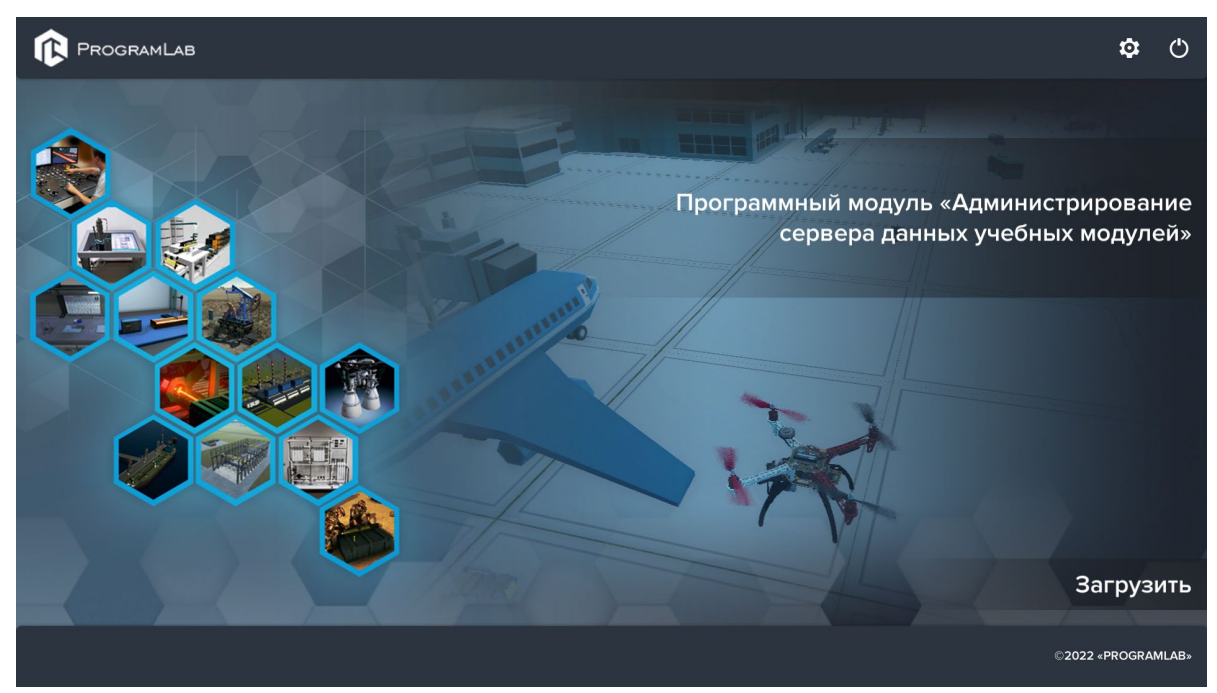

Окно запуска программы (главное меню)

Для изменения настроек графики и выбора локализации нажмите кнопку

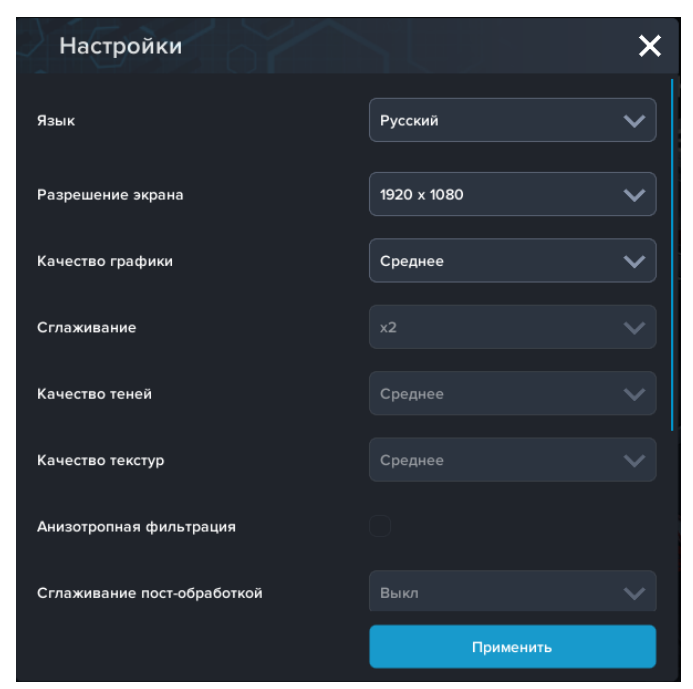

Окно настроек

Нажмите «Применить» для закрытия окна.

В случае, если предусмотрена защита посредством USB-ключа, перед запуском нажмите **«Запросить сессию по USB-ключу»** для активации доступа к программе.

Для запуска модуля нажмите «Загрузить».

Перед входом программа запросит логин, пароль, а также сервер для подключения

| Логин          |      |
|----------------|------|
| Логин          |      |
| Пароль         |      |
| Пароль         |      |
| Сервер         |      |
|                | ✓ 🔇  |
|                |      |
|                |      |
| Вход как гость | Вход |

Окно авторизации

Введите необходимые логин, и пароль и нажмите на кнопку Вход.

Также вы можете войти в режиме гостя. Для этого нажмите на кнопку **Вход** как гость. Этот режим предназначен для общего ознакомления с интерфейсом модуля, в нем невозможно создание и редактирование сценариев, а также нет сохраненных сценариев.

Вы можете создавать и сохранять IP-адреса серверов. Для этого нажмите на иконку шестерни Фрядом с адресом сервера.

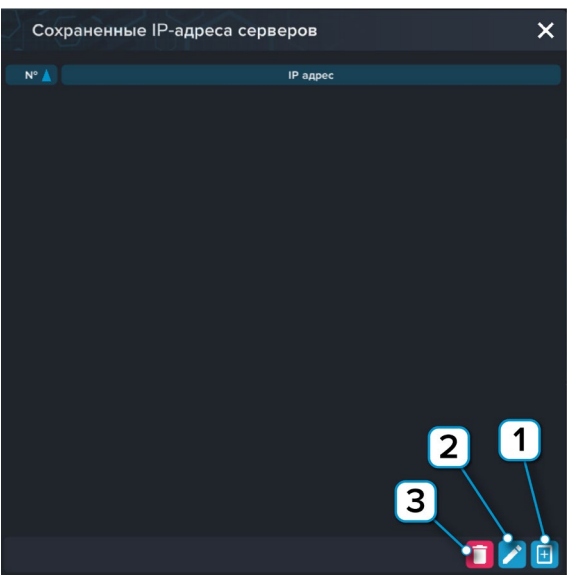

Настройки сервера

- 1 Нажмите чтобы открыть меню программы;
- 2 Нажмите чтобы отредактировать выбранное подключение;
- 3 Нажмите чтобы удалить выбранное подключение.

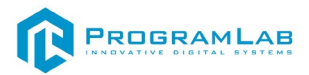

#### Управление в режиме виртуальной реальности

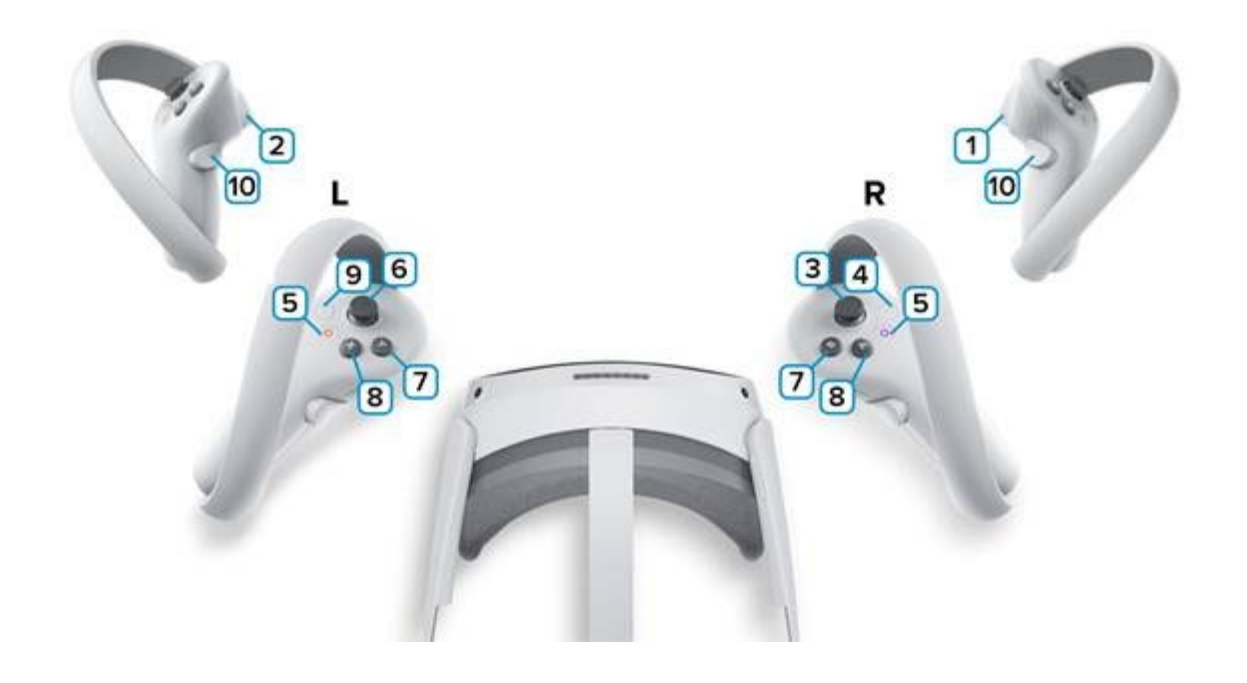

**1,2** – Курки контроллеров – действие, взаимодействие с объектами и интерфейсом.

3 – Стик правого контроллера – наклоните стик вперед для прицеливания (при прицеливание вращайте стик, выбирая направление), Наклон вправо и влево – поворот.

4 – Сделать Скриншот. Скриншоты сохраняются по адресу:

Этот компьютер\PICO 4\Внутренний общий накопитель\Pictures\Screenshots

5 – Зарезервированная системой кнопка, нажмите для вызова меню PICO, в котором можно выйти из приложения.

6 — Стик левого контроллера — вправо/влево/вверх/вниз — перемещение по локации.

7 – Смещение высоты вверх;

8 – Смещение высоты вниз;

9 – Зарезервированная системой кнопка, нажмите для вызова сервиса Steam VR.

**10** –Взаимодействие с объектами. Наведитесь на объект, зажмите кнопку и перемещайте контроллер в направлении куда вам требуется переместить объект

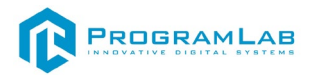

#### Управление в режиме виртуальной реальности

#### Распаковка

Откройте коробку, проверьте комплектность. Не протирайте линзы спиртом, т.к. это пластиковые линзы. Для протирки подойдет тряпочка из микрофибры для очков.

#### Управление в режиме виртуальной реальности

Наденьте шлем на голову, попробуйте, как он прилегает к лицу. Затем отрегулируйте боковые ремни. Для этого переместите два ползунка по обе стороны от соединения с верхним ремнем.

1. Чтобы ослабить боковые ремни, переместите ползунки ближе к соединению с верхним ремнем, а чтобы затянуть их туже, — дальше от соединения.

2. Переместив ползунки, отрегулируйте верхний ремень между ползунками так, чтобы он находился по центру, а боковые ремни были одинаковой длины, когда вы надеваете гарнитуру.

3. Чтобы отрегулировать боковые ремни с помощью ползунков, нужно снять гарнитуру.

#### Управление в режиме виртуальной реальности

Подключите один конец кабеля USB 3 к порту USB 3.0 на компьютере, а другой — к гарнитуре.

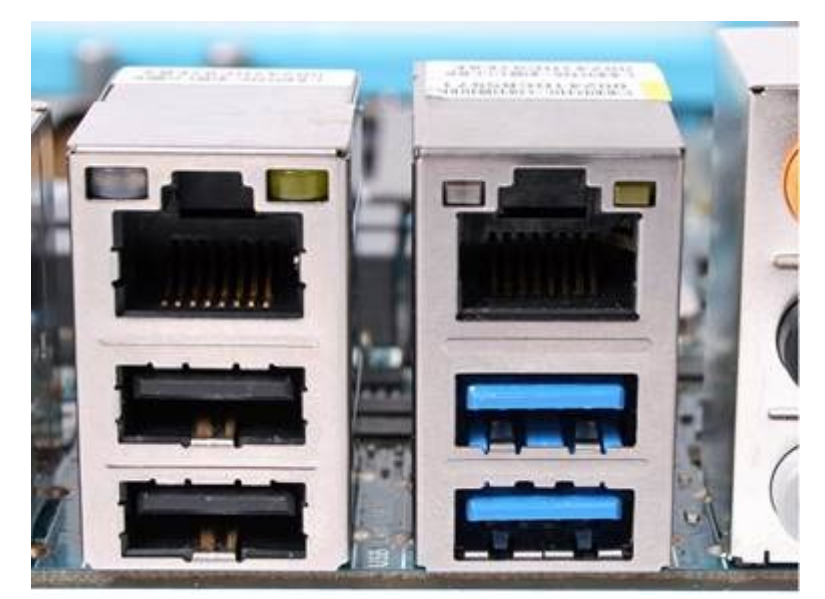

Подключение к ПК к голубому порту USB 3.0

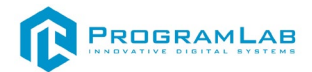

# Управление в режиме виртуальной реальности

Запускаем шлем плоской кнопкой справа. Если необходимо настроить границы, то следуйте указаниям на экране.

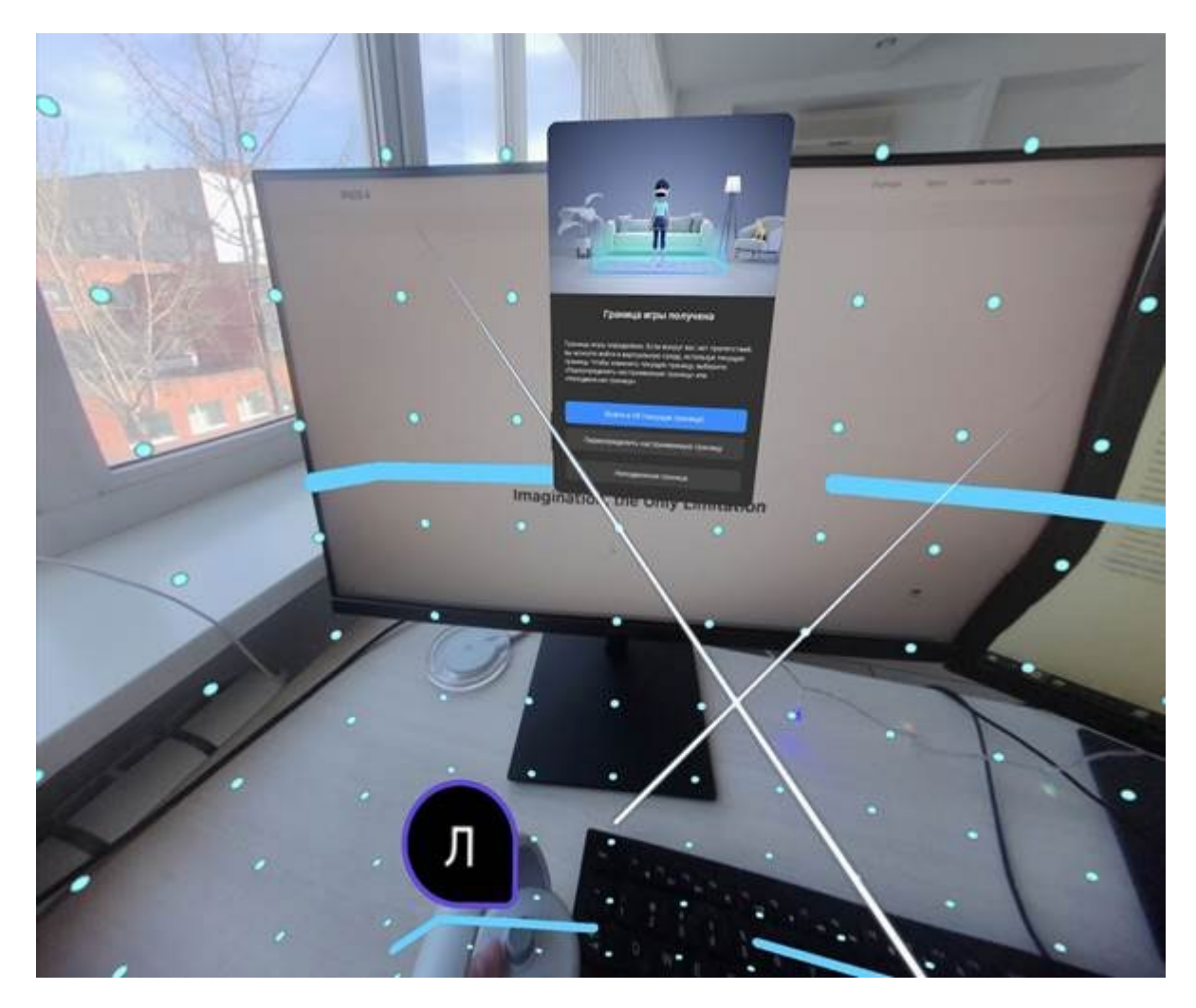

После настройки границ нажмите Перейти в мир VR.

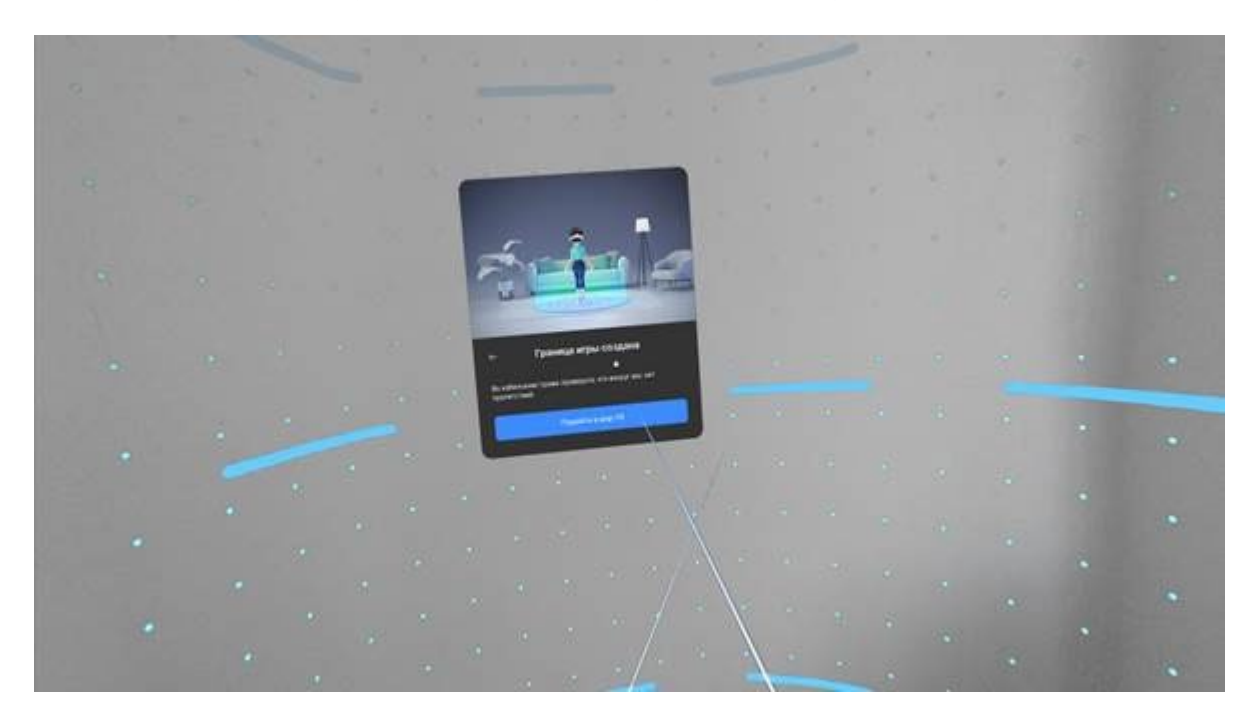

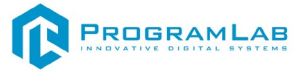

Вы увидите перед собой панель Быстрые настройки.

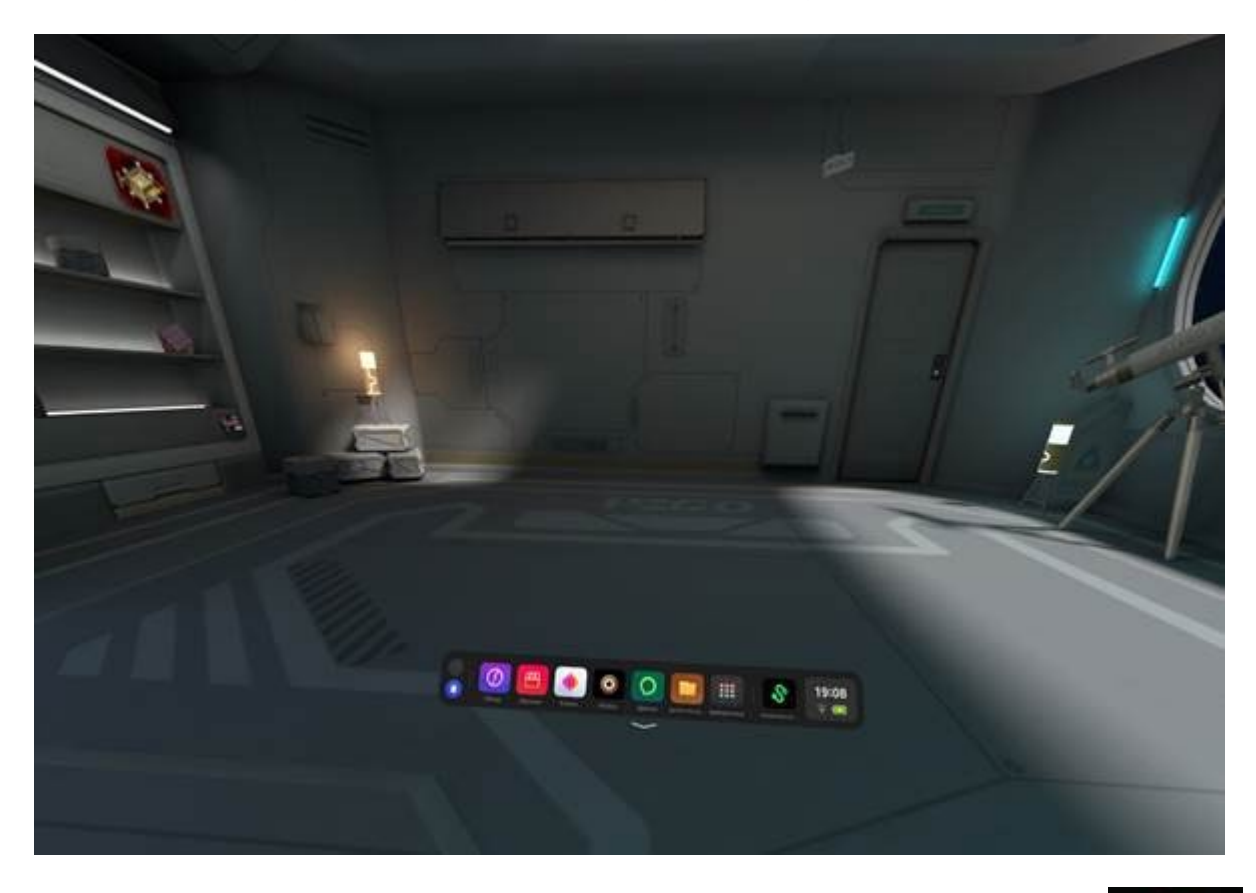

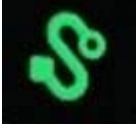

Далее откройте **Помощник по трансляции Streaming Assistant** Если его нет на панели, то откройте **Библиотеку** приложений.

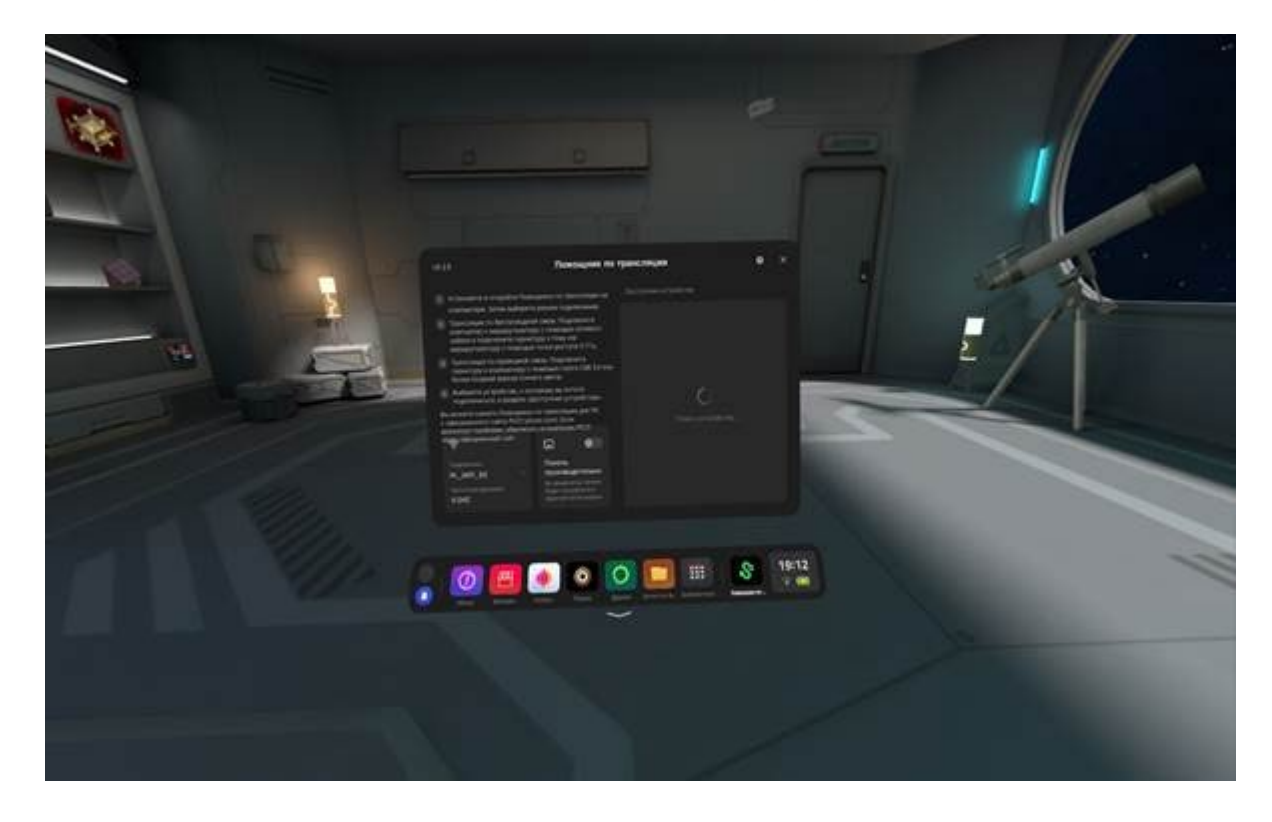

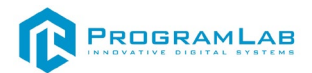

Снимите очки и с помощью компьютерной мыши запустите приложение **Streaming Assistant** на своем рабочем столе. Выберите режим подключения USB и нажмите **Продолжить**.

| V 9.3.9.1 |                                                        | 1                                            | È           | Ø             | 0 | - | × |
|-----------|--------------------------------------------------------|----------------------------------------------|-------------|---------------|---|---|---|
|           | Выберите режи                                          | м подключен                                  | INS         | 1             |   |   |   |
|           |                                                        | J.                                           | )           |               |   |   |   |
|           | <b>Wi-Fi</b><br>Требуется маршрутизатор<br>Wi-Fi 5 ГГц | USB<br>Требуется кабель<br>или более поздней | USB<br>Faej | і 3.0<br>рсии |   |   |   |
|           | Продолжить                                             | Продолжи                                     | ть          |               |   |   |   |
|           | 🔘 Запомн                                               | иль выбор                                    |             |               |   |   |   |

Начнется подключение к шлему.

| ÷ | V 9.3.9.1 |                                                |                                         | £    | 0 | 0 |  | × |
|---|-----------|------------------------------------------------|-----------------------------------------|------|---|---|--|---|
|   |           |                                                |                                         |      |   |   |  |   |
|   |           |                                                |                                         |      |   |   |  |   |
|   |           |                                                |                                         |      |   |   |  |   |
|   |           |                                                |                                         |      |   |   |  |   |
|   |           | Трансляция по USB за                           | апущена. Ожида                          | ние  |   |   |  |   |
|   |           | подключе                                       | ния VR                                  |      |   |   |  |   |
|   |           | Включите Помощника по тра<br>подключите к теку | нслации на гарнитуре<br>щему устройству | VR.# |   |   |  |   |
|   |           | Посмотреть н                                   | инструкции                              |      |   |   |  |   |
|   |           |                                                |                                         |      |   |   |  |   |
|   |           |                                                |                                         |      |   |   |  |   |
|   |           | Не нашли свой                                  | компьютер?                              |      |   |   |  |   |

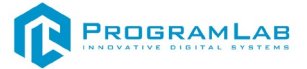

Наденьте шлем. Нажмите Подключить в списке доступных устройств.

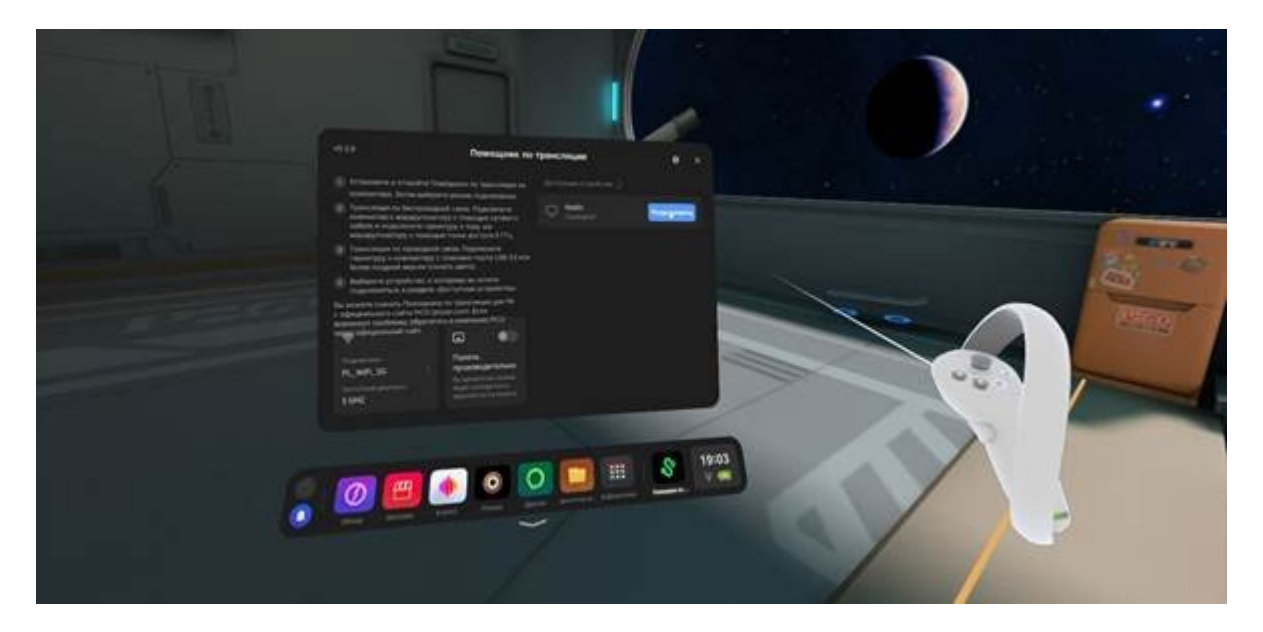

После подключения перед вами появится экран.

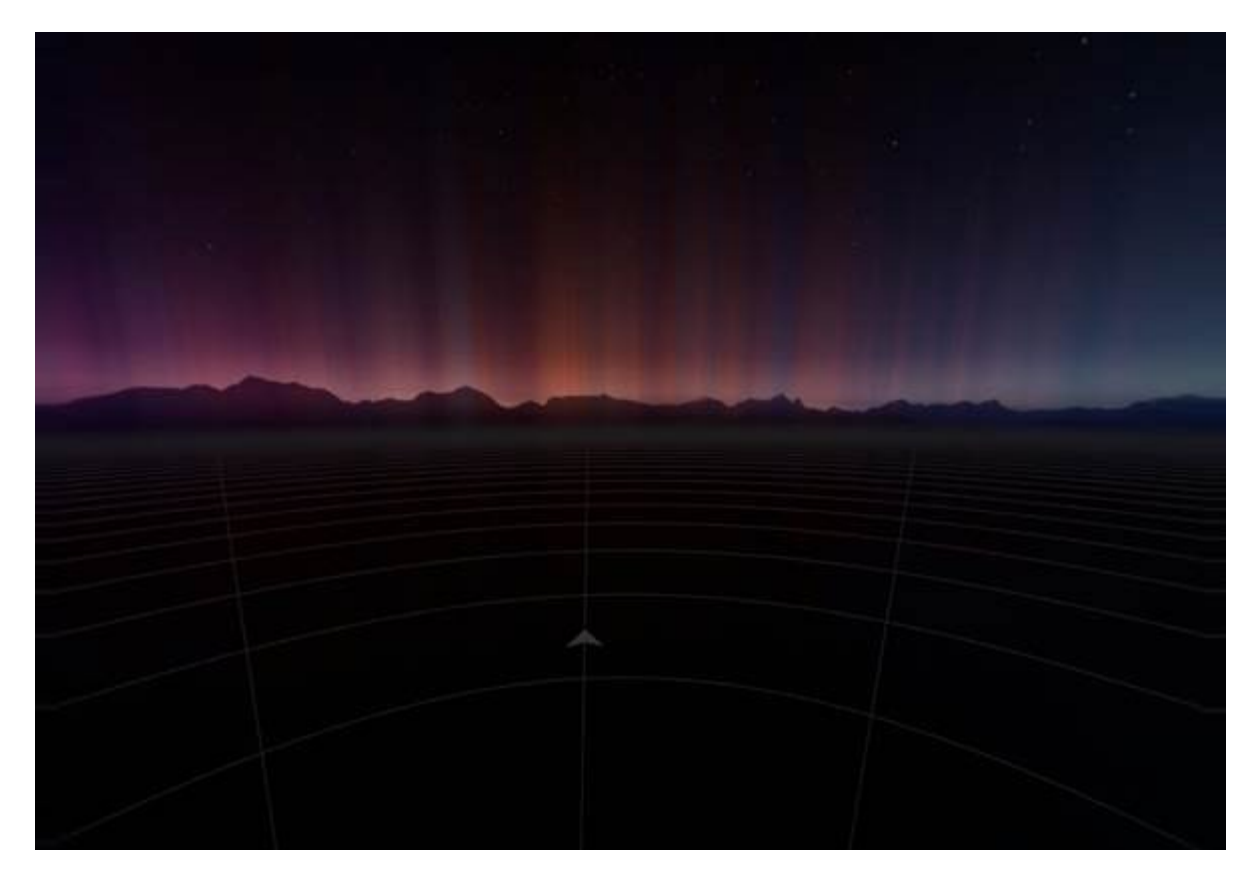

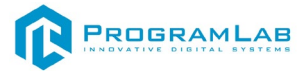

Нажмите на системную кнопку для вызова сервиса Steam VR.

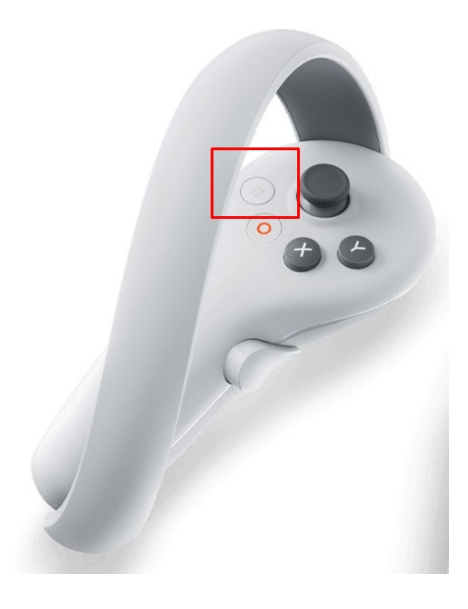

Появится окно сервиса Steam VR.

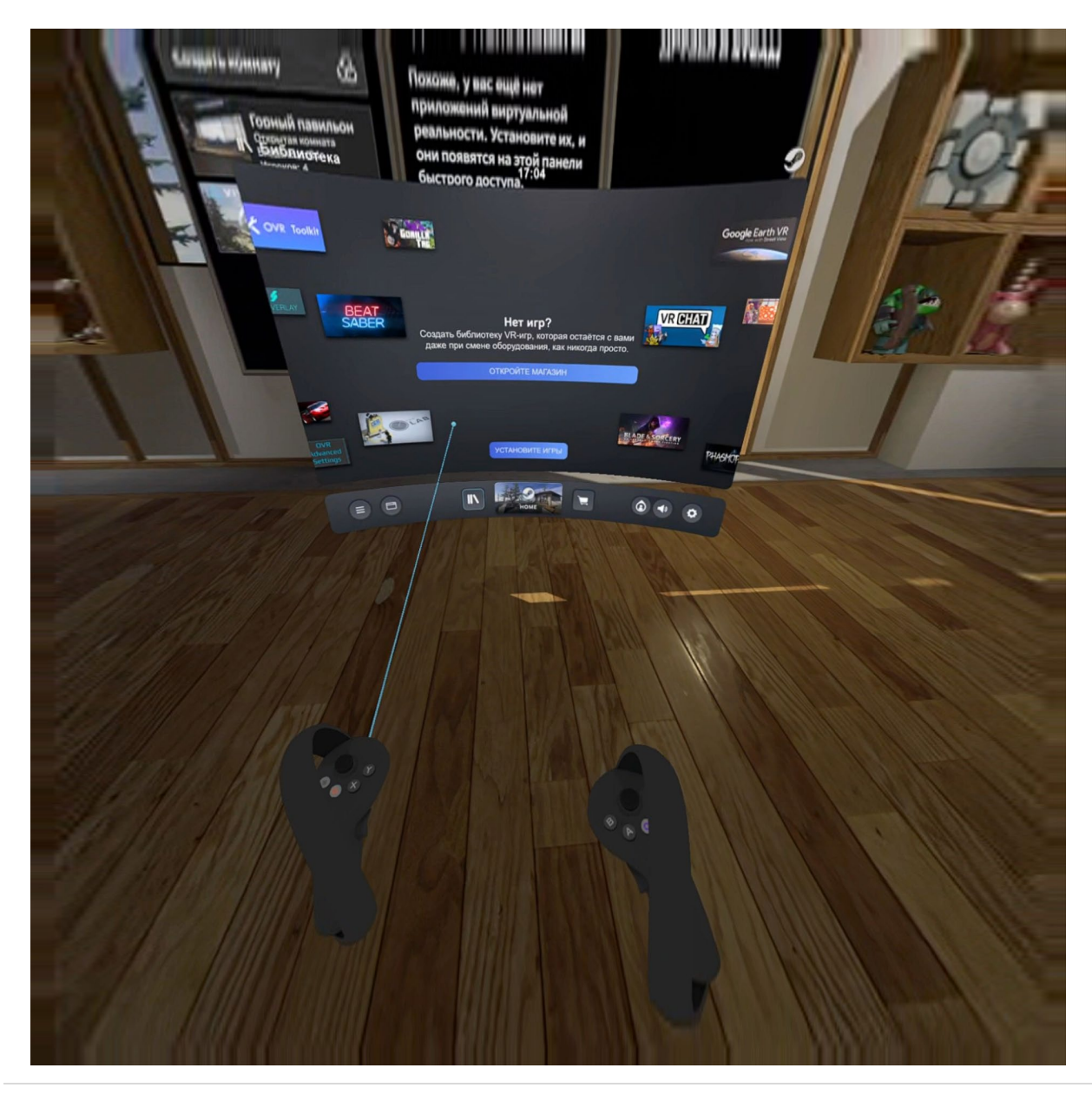

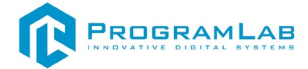

# Нажмите на кнопку Рабочие столы.

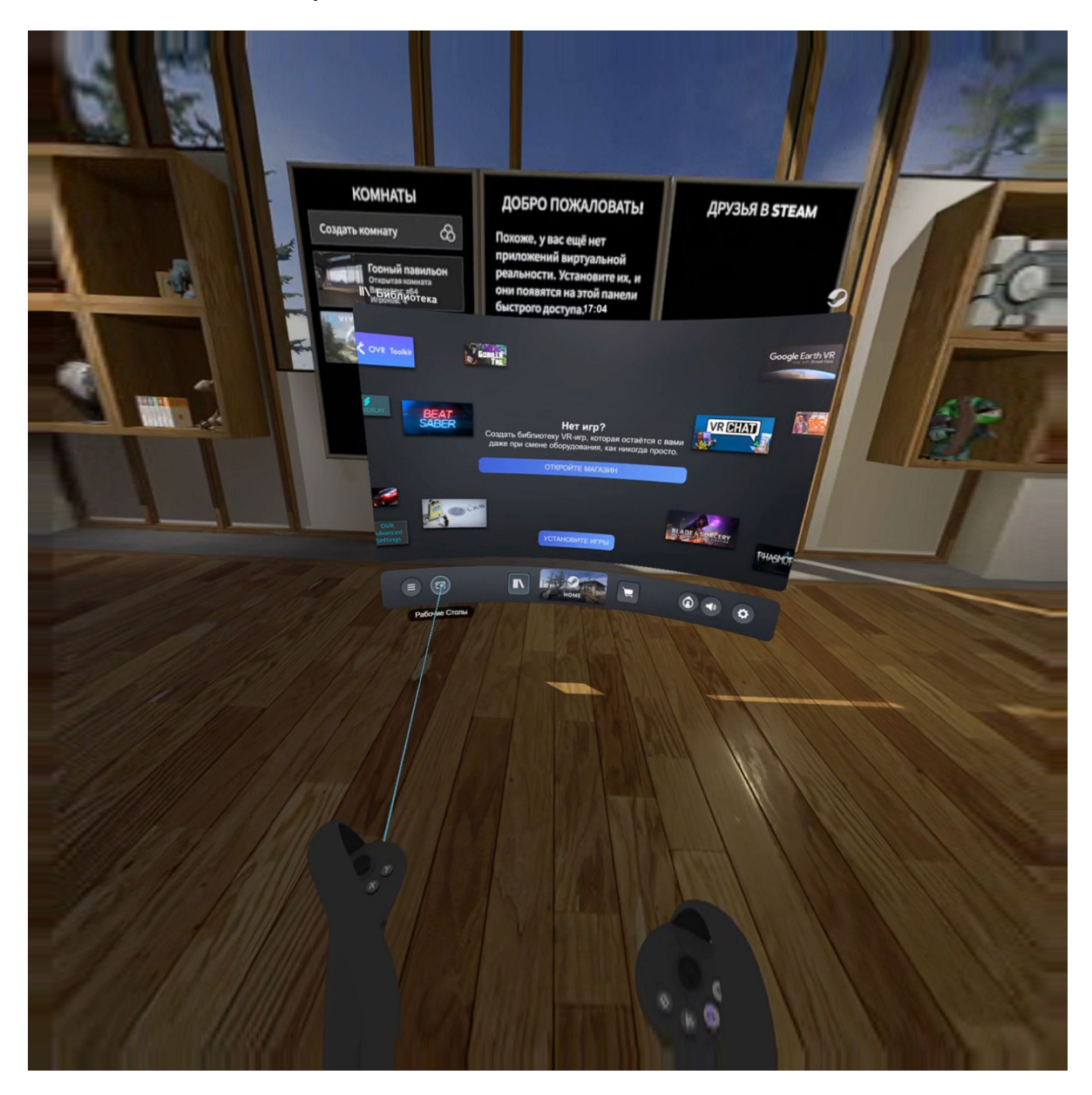

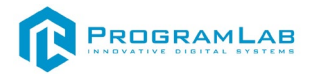

На экране появится трансляция вашего экрана. Откройте PLCore на своем компьютере и нажмите Запустить.

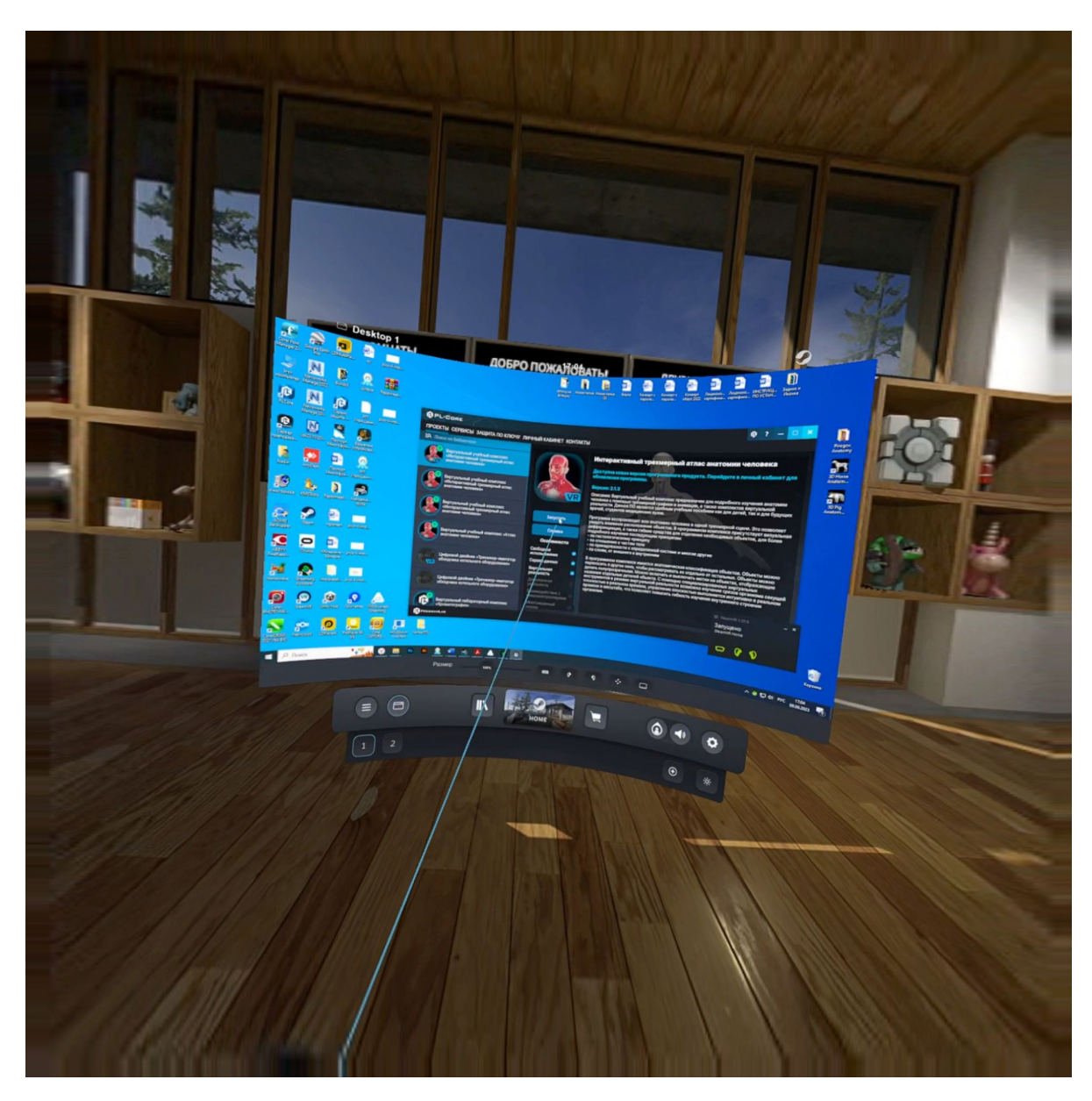

После загрузки открывается основной интерфейс в VR.

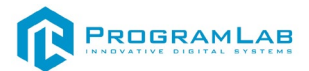

## Работа в режиме виртуальной реальности

В режиме VR для начала работы необходимо выбрать нужный вид работ, для этого требуется навести на нужный пункт и нажать на курок правого контроллера, после этого выбираем необходимый сценарий.

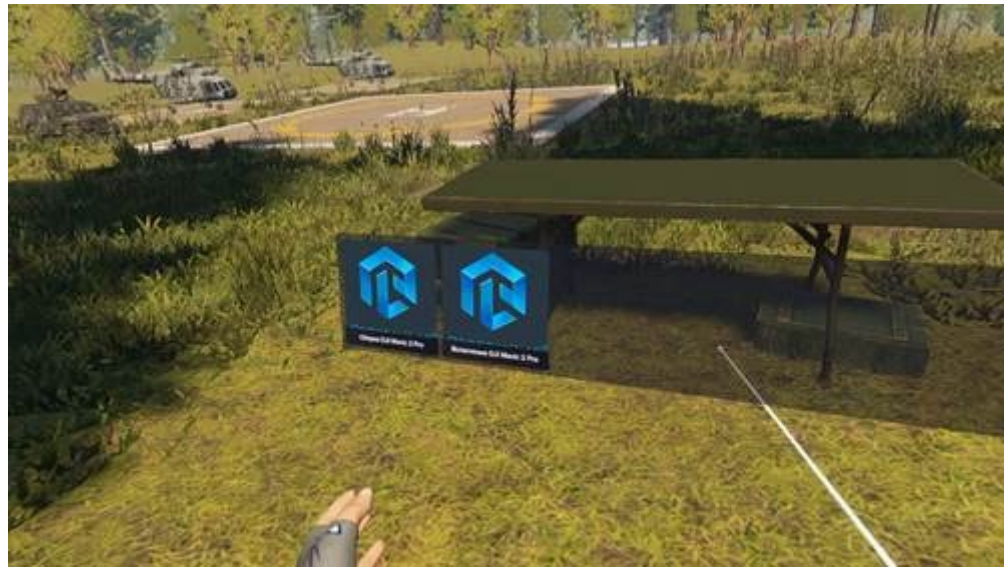

Меню выбора сценария

После выбора сценария, откроется меню выбора режима прохождения, в котором необходимо указать в каком режиме будет происходить выполнение работы, либо в режиме обучения, либо в режиме экзамена, а также задать время суток и погодные условия.

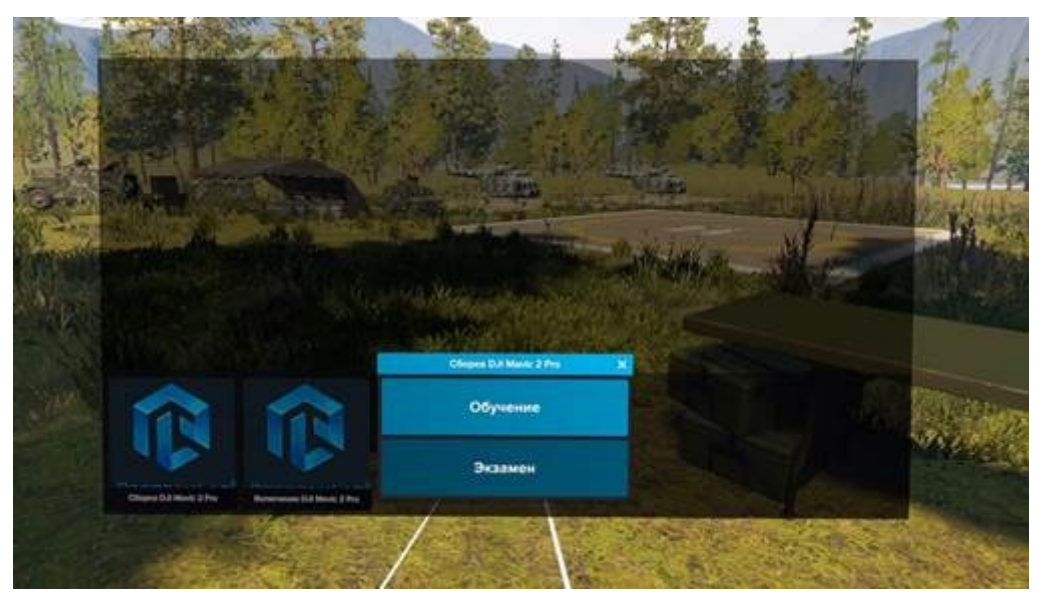

Меню выбора режима прохождения

В режиме обучения будут отображаться подсказки, а именно подсветка элементов, с которыми необходимо взаимодействовать, для успешного завершения шага. В режиме экзамена подсказки будут отсутствовать.

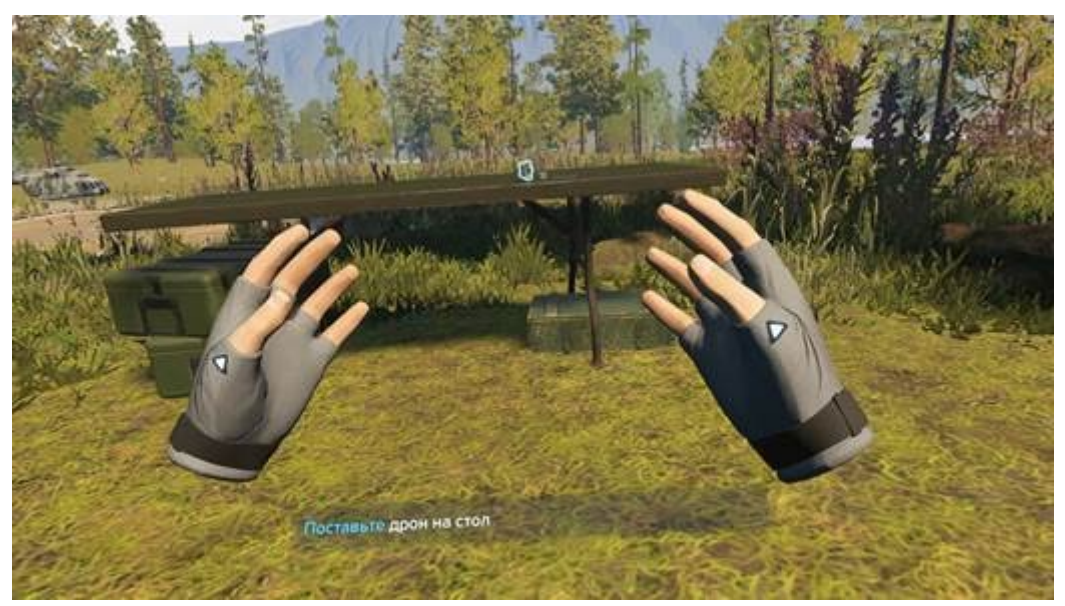

Подсветка и подсказка

Для перемещения по локации, необходимо использовать стик левого контроллера.

Для взаимодействия с элементами необходимо подвести контроллер на них и нажать на триггер правого или левого контроллера, после чего данный элемент будет взят. Для того чтобы его положить необходимо повторно нажать триггер на левом или правом контроллере.

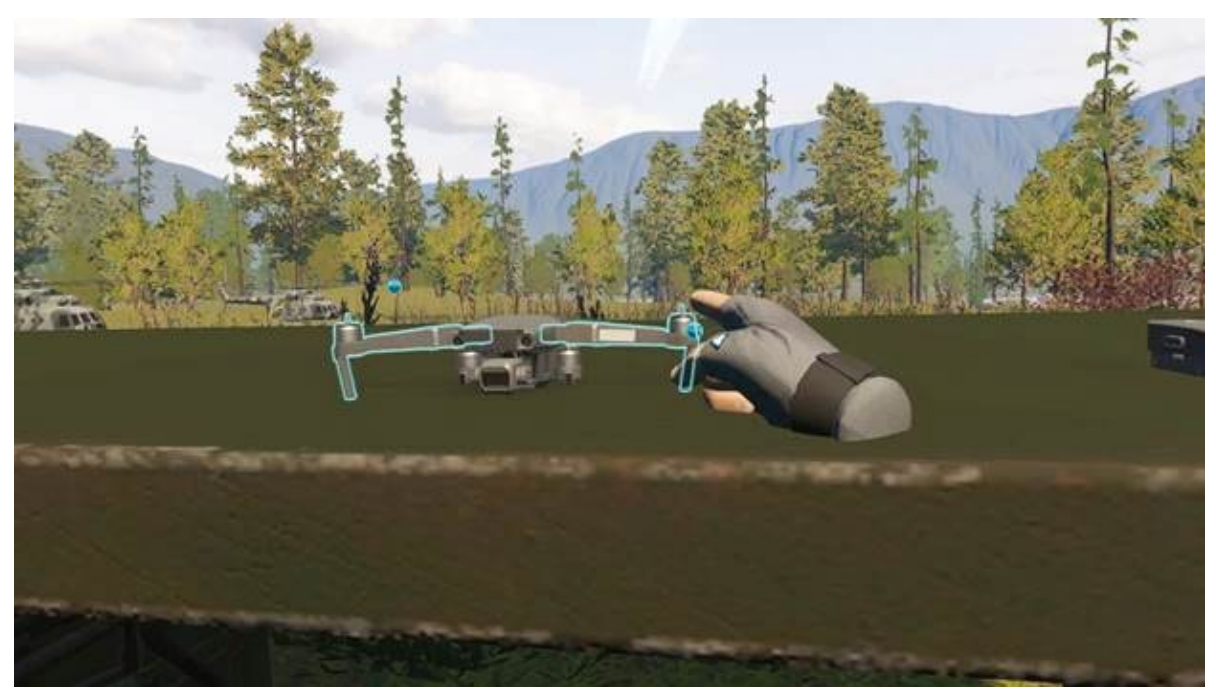

Взаимодействие с предметом

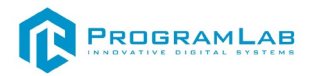

Помимо этого, для взаимодействия с некоторыми элементами необходимо использовать другие кнопки, например:

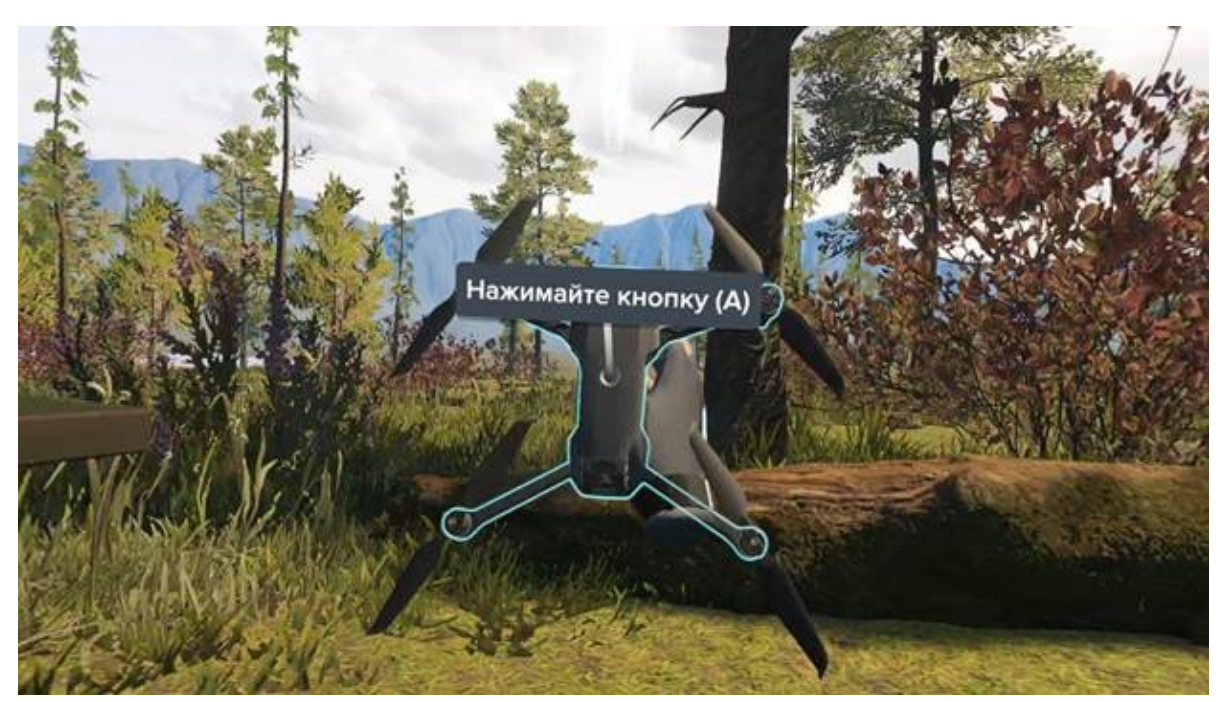

Взаимодействие с элементами через кнопки на контроллере

В части, в которой требуется взлететь и провести полетные испытания аппарата, будет следующее управление:

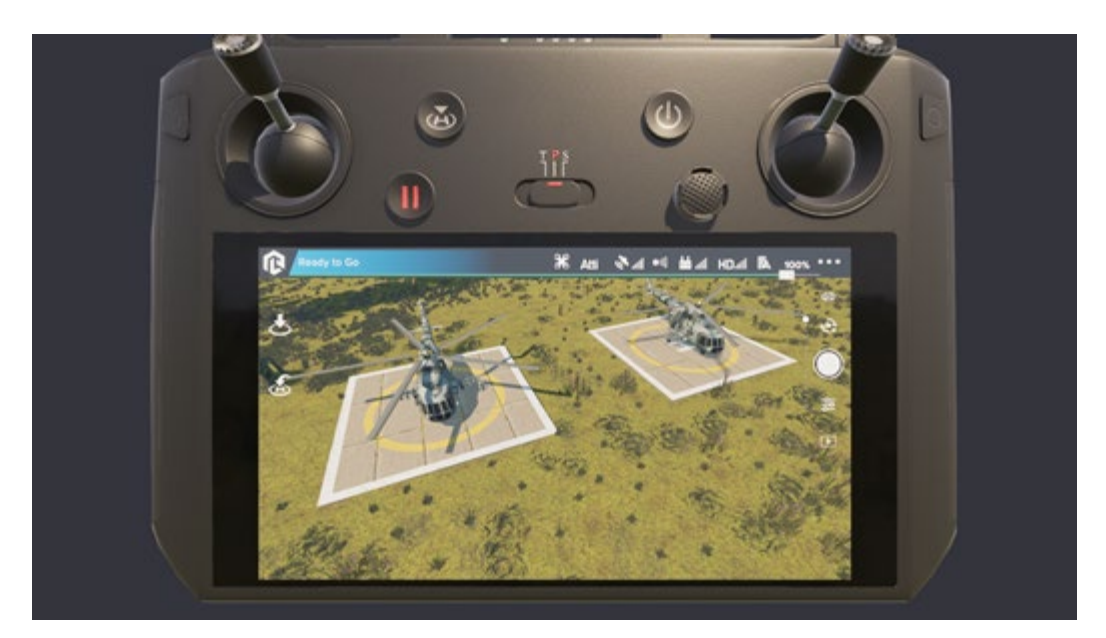

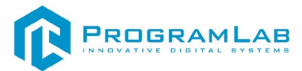

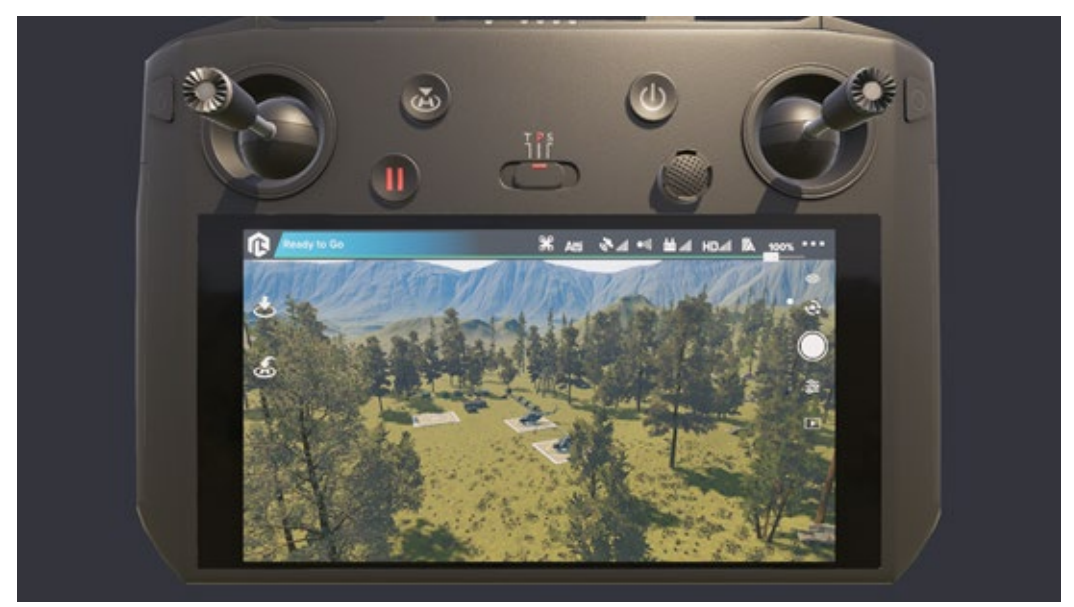

Полет на дроне

Левый стик:

Вверх – набор высоты полета.

Вниз – сброс высоты полета.

Влево – поворот вокруг своей оси против часовой стрелки.

Вправо – поворот вокруг своей оси по часовой стрелке.

Правый стик:

Вверх – крен вперед.

Вниз – крен назад.

Влево – крен влево.

Вправо – крен вправо.

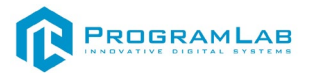

## Устранение проблем и ошибок

При возникновении ошибок в работе с программным обеспечением свяжитесь со специалистом поддержки «Програмлаб». Для этого опишите вашу проблему в письме на почту <u>support@pl-llc.ru</u> либо позвоните по телефону 8 800 550 89 72.

Для того чтобы специалист смог подключиться к вашему ПК и устранить проблемы вам необходимо запустить ПО для дистанционного управления ПК Anydesk и сообщить данные для доступа.

Приложение Anydesk можно найти на USB-носителе с дистрибутивом. Вставьте USB-носитель в ПК и запустите файл с названием Anydesk.exe

После того как приложение скачано нужно запустить его. Необходимый файл называется AnyDesk.exe и лежит папке «Загрузки».

При первом запуске может возникнуть окно с требованием предоставить разрешение. Необходимо нажать на кнопку Разрешить доступ.

Для того, чтобы к вашему компьютеру мог подключиться другой пользователь, необходимо ему передать специальный адрес, который называется «Это рабочее место». Сообщите этот адрес специалисту.

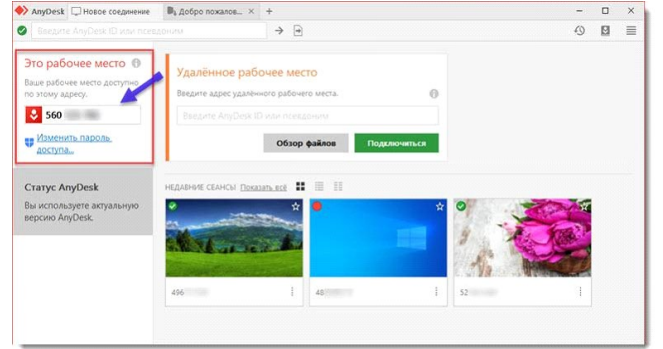

#### Окно Anydesk с адресом

После того как специалист введет переданный вами адрес вам нужно будет подтвердить разрешение на доступ к вашему ПК. Откроется табличка с вопросом «Принять» или «Отклонить» удаленное соединение. Нажмите «Принять».

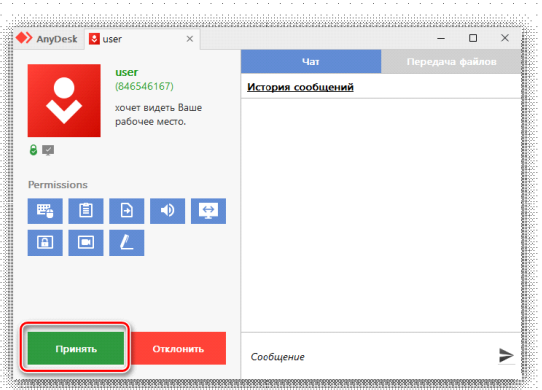

#### Окно Anydesk Принять/Отклонить

На этом настройка удаленного соединения завершена: специалист получил доступ к вашему ПК. В случае необходимости продолжайте следовать инструкциям специалиста.

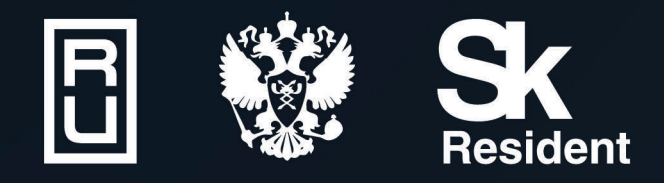

ВИРТУАЛЬНЫЕ ЛАБОРАТОРИИ ТРЕНАЖЕРЫ - СИМУЛЯТОРЫ ИНТЕРАКТИВНЫЕ МАКЕТЫ ЛАБОРАТОРНЫЕ СТЕНДЫ ЦИФРОВЫЕ ДВОЙНИКИ VR И AR КОМПЛЕКСЫ

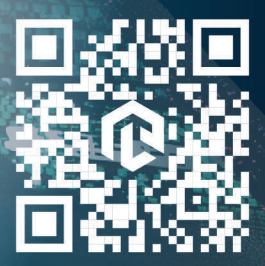